# VERITAS

# In-Cloud Data Recovery with NetBackup Recovery Vault

Disaster Recovery for Storage-as-a-Service.

This paper is designed to highlight the steps customers will need to perform Image Sharing with NetBackup Recovery Vault.

For more information on Veritas products and solutions, visit www.veritas.com.

White Paper | June 2022

### Contents

| Introduction                                                                   |  |
|--------------------------------------------------------------------------------|--|
| Executive Summary                                                              |  |
| Target Audience                                                                |  |
| Why NetBackup Recovery Vault and Image Sharing                                 |  |
| Image Sharing and Recovery Vault Prerequisites and Requirements.               |  |
| Configuring Image Sharing on Your Primary Server With Netbackup Recovery Vault |  |
| Running a Manual Backup in NetBackup Recovery Vault With Image Sharing         |  |
| Conclusion                                                                     |  |

#### **Revision History**

| Version | Date    | Changes         | Author     |
|---------|---------|-----------------|------------|
| 1.00    | 06/2022 | Initial Version | Neil Glick |

#### Introduction

#### **Executive Summary**

NetBackup<sup>™</sup> Recovery Vault is a cloud-based storage-as-a-service offering that provides a seamless, fully managed secondary storage option for NetBackup customers. Seamlessly integrated with NetBackup, it provides an easy-to-use UI that simplifies provisioning, management, and monitoring of cloud storage resources and retention policies. Most NetBackup Recovery Vault customers will want to use Image Sharing, which is a feature in NetBackup that packages a minimal set of metadata with all backup data to make it self-describing. This allows backup data to be restored from a primary location onto a NetBackup primary server in an alternate domain or cloud environment to meet data compliance and governance requirements.

#### **Target Audience**

This document is targeted at customers interested in learning about using NetBackup Recovery Vault and Image Sharing to backup data from one site and recover it at another.

#### Why NetBackup Recovery Vault and Image Sharing

NetBackup Recovery Vault provides a fully managed cloud data protection tier that is seamlessly integrated with NetBackup to scale protection across any cloud model, while controlling costs. NetBackup Recovery Vault can use NetBackup Image Sharing to copy data from a primary site to an alternate site in a different domain or in the cloud. With NetBackup Recovery Vault and Image Sharing, you can copy your mission-critical data and restore it using a completely autonomous primary server located off-site. In the event the primary server is compromised, your mission-critical data can be converted to the alternate site to continue to meet data compliance and governance requirements.

#### Image Sharing and Recovery Vault Prerequisites and Requirements

Using Image Sharing with NetBackup Recovery Vault is simple, but some prerequisites will need to be met for Image Sharing and NetBackup Recovery Vault to work together:

- Image Sharing requires an alternate NetBackup primary server be available on a different domain or cloud environment. This is generally achieved by deploying a NetBackup Cloud Recovery Server, which is an all-in-one node that includes both a primary and media server.
- 2. The Media Server Deduplication Pool (MSDP) for Image Sharing will need to be created at the alternate site.
- 3. When creating the MSDP storage server, the alternate primary server must be chosen, which cannot be a media server.
- 4. The name of the backup volume used at the alternate site must match the name of the volume at the primary site.
- 5. The NetBackup Recovery Vault cloud bucket used for primary backups will need to be used at the alternate site.
- 6. NetBackup Recovery Vault account credentials will need to be available or already in use.

You do not need to make any changes on the primary server as long as the data you wish to copy to the alternate site is located on a NetBackup Recovery Vault SaaS MSDP-C disk pool. If you do not have NetBackup Recovery Vault, contact your Veritas NetBackup Account Manager for a demonstration and additional documentation on the benefits of the SaaS offering.

#### Configuring Image Sharing on Your Primary Server With Netbackup Recovery Vault

If new to NetBackup Recovery Vault you will need to create a disk pool and storage unit to back up the data you wish to copy to an alternate site. If you are already using NetBackup Recovery Vault, backed up data can be imported to an alternate site using Image Sharing. The example used in this document connects to NetBackup Recovery Vault in an Azure cloud environment. This document assumes the customer already has an MSDP storage server created at the primary site. For more information on how to add a storage

#### https://www.veritas.com/content/support/en\_US/doc/25074086-146020141-0/v24630236-14602014.

1. To get started, from within your NetBackup primary server web UI, navigate to **Storage > Storage configuration**.

You should see your storage server(s) listed.

| Veritas NetBackup <sup>™</sup>                                                                                                    |                       |                     |                |               |
|----------------------------------------------------------------------------------------------------|-----------------------|---------------------|----------------|---------------|
| «                                                                                                    | Storage configuration |                     |                |               |
| OpenStack                                                                                                    | Storage servers       | Disk pools Storag   | e units Univer | rsal shares   |
| Kubernetes                                                                                                    | + Add Search          |                     |                |               |
| 🚍 Storage 📃 🔨                                                                                                    | Name                  | Storage server type | Category       | Media servers |
| Storage configuration     Storage configuration     Storage c | siv                   | PureDisk            | MSDP           | 1             |
| Storage lifecycle policies                                                                                                    |                       |                     |                |               |

2. Click the **Disk pools** tab and then click + Add.

| Storage servers | Disk pools  | Storage units | Universal shares    |          |
|-----------------|-------------|---------------|---------------------|----------|
| + Add Search    | Lised space | Volumes       | Storage server type | Category |
|                 | oscu spuce  | Volunica      | Storage server type | outegory |
| dp-az           | 0.00 KB     | test-dv1      | PureDisk            | MSDP     |
|                 |             |               |                     |          |

- 3. From this screen you will set the disk pool options:
  - a. Select the **Storage server name** where this disk pool will reside. In this example, we've chosen the storage server listed on the first screen.

- b. Provide a name for the disk pool. We've named it: "rv-pool1".
- c. Provide a description of the pool, if needed.
- d. Select Limit I/O streams, if desired. This option could help limit disk I/O contention.
- e. Click **Next** at the bottom of the page to continue.

| Disk pool options                                                                                 | (2) Volumes                                                                  | 3 Replication                                | (d) Rev |
|---------------------------------------------------------------------------------------------------|------------------------------------------------------------------------------|----------------------------------------------|---------|
| Storage server name *                                                                             | Featur                                                                       | res                                          |         |
| siv                                                                                               | Accel                                                                        | erator, A.I.R., Instant access, WORM capable | Change  |
| Disk pool name *                                                                                  |                                                                              |                                              |         |
| rv-pool1                                                                                          | 0                                                                            |                                              |         |
| Description                                                                                       |                                                                              |                                              |         |
| Enter description                                                                                 |                                                                              |                                              |         |
| Limit I/O streams<br>Concurrent read and write jubs affect disk performance. Limit U              | 0 ensans to prevent dails overland.<br>ud MSDP disk volume in the next step. |                                              |         |
| e following options do not apply if you select a clo                                              |                                                                              |                                              |         |
| e following options do not apply if you select a clo<br>High water mark                           |                                                                              |                                              |         |
| e following options do not apply if you select a clo<br>High water mark<br>98 %                   |                                                                              |                                              |         |
| e following options do not apply if you select a clo<br>High water mark<br>98 %<br>Low water mark |                                                                              |                                              |         |

4. Next, you will need to define a new volume. From the Volumes page, you may already have volumes created (in the example screen below, there are three), but you will want to add a new one for NetBackup Recovery Vault, so click Volume> Select volume.

|       | pool options               |                      |            | 2 Volumes |
|-------|----------------------------|----------------------|------------|-----------|
| olume | e<br>volume                | Ĵ                    |            |           |
|       |                            |                      | c          | 2         |
|       | Name                       | Available space      | Total size | Encryptio |
|       |                            |                      | 885 38 GB  | No        |
| 0     | PureDiskVolume             | 753.88 GB            | 000.00 00  |           |
| 0     | PureDiskVolume<br>test-dv1 | 753.88 GB<br>8.00 PB | 8.00 PB    | No        |

5. Click Add volume to begin the process.

| Disk   | pool options                                      |                                                    |                                               | 2 Volumes                   |
|--------|---------------------------------------------------|----------------------------------------------------|-----------------------------------------------|-----------------------------|
| olume  |                                                   |                                                    |                                               |                             |
| elect  | volume                                            |                                                    |                                               |                             |
|        |                                                   |                                                    |                                               |                             |
| dd vol | lume                                              |                                                    | c                                             | λ                           |
| dd vol | Name                                              | Available space                                    | C<br>Total size                               | ک<br>Encryptio              |
| dd vol | Name<br>PureDiskVolume                            | Available space                                    | Total size<br>885.38 GB                       | Encryptio                   |
|        | Name<br>PureDiskVolume<br>test-dv1                | Available space<br>753.88 GB<br>8.00 PB            | Total size<br>885.38 GB<br>8.00 PB            | Encryptio<br>No<br>No       |
|        | Name<br>PureDiskVolume<br>test-dv1<br>rkalyan-dv1 | Available space<br>753.88 GB<br>8.00 PB<br>8.00 PB | Total size<br>885.38 GB<br>8.00 PB<br>8.00 PB | Encryptio<br>No<br>No<br>No |

6. Provide a Volume name for the new volume and then click Cloud storage provider.

Note: The volume name at the primary site and the volume name at the alternate site must be the same.

|               | 2 Volumes |
|---------------|-----------|
| Volume        |           |
| Add volume 🗸  |           |
| Volume name * |           |
| rv-vol1       | θ         |
|               |           |
|               |           |

7. Search for "Netbackup Recovery Vault." In this example, we will choose NetBackup Recovery Vault Azure.

| <b>X</b> 1 | item selected                  |                                                |            |
|------------|--------------------------------|------------------------------------------------|------------|
|            | Cloud storage provider         | Description                                    | Storage AP |
|            | NetBackup Recovery Vault Azure | Netbackup Recovery Vault Azure Storage Service | Azure      |

8. On the Add MSDP disk pool screen, select the appropriate Storage tier and Region to be used.

Note: The region is provided by the Veritas Recovery Vault Provisioning Team.

| Disk pool options                   | 2 Volumes        |
|-------------------------------------|------------------|
| Volume                              |                  |
| Add volume 🗸                        |                  |
| Volume name *                       |                  |
| rv-vol1                             | θ                |
| Olaud ataraga provider *            | Storage ABI tune |
| NetBackup Recovery Vault Azure      | Microsoft Azure  |
| Storage tier<br>Account access tier | ~                |
|                                     |                  |
| Region *                            |                  |
| Service host                        |                  |
|                                     |                  |

9. Next, enter the Storage account and Access key.

Note: The Veritas Recovery Vault Provisioning Team will provide these.

| Access details for Azure account |   |
|----------------------------------|---|
| Storage account *                |   |
| rvltcust001                      |   |
|                                  |   |
| Access key *                     |   |
|                                  | 0 |

10. Next, enter the required Security, Proxy, or WORM advanced settings preferences. Below are the default settings:

| Security               | y .                                                               |
|------------------------|-------------------------------------------------------------------|
| <ul> <li>Us</li> </ul> | se SSL                                                            |
| 0                      | Authentication only                                               |
|                        | Authentication and data transfer                                  |
| ~                      | Check certificate revocation (IPv6 not supported for this option) |
| Proxy                  | se proxy server                                                   |
|                        |                                                                   |

11. Click Select or create a cloud bucket and then click Retrieve list. This process logs into your cloud storage provider (in this case Azure) using the credentials entered earlier and displays the new cloud bucket you created (with Microsoft Azure Storage Explorer or equivalent).

| С | Enter an existing cloud bucket name                           |
|---|---------------------------------------------------------------|
|   | Select or create a cloud bucket                               |
|   |                                                               |
|   |                                                               |
|   |                                                               |
|   | Complete all required fields to view available cloud buckets. |
|   | Data internet                                                 |
|   | Retrieve list                                                 |

12. Select the new cloud storage bucket you created (with Microsoft Azure Storage Explorer or equivalent) from the list retrieved by NetBackup. You can also create a new bucket using the **+** Add button after connecting to the new storage account. In our example, we are going to select "ngbucket1". Of course, the name of your cloud bucket will be different, the one below is for reference only.

| Clou       | ud buckets                          |            |    |
|------------|-------------------------------------|------------|----|
| $\bigcirc$ | Enter an existing cloud bucket name |            |    |
| $\bigcirc$ | Select or create a cloud bucket     |            |    |
|            |                                     | <b>+</b> A | dd |
| S          | earch                               | Q          | 2  |
|            | Name                                |            |    |
| 0          | ) ngbucket1                         |            |    |

13. If you would like to set up replication targets, you can do that now. Otherwise, click Next (not shown in image below).

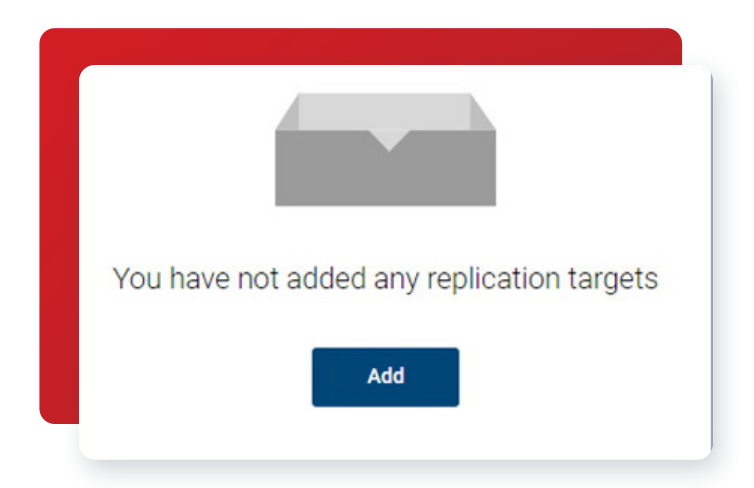

14. This brings you to the summary page. If everything looks good, you can create the new disk pool. In this example, we created the new "rv-pool1".

| Storage servers | Disk pools | Storage units | Universal shares    |        |
|-----------------|------------|---------------|---------------------|--------|
| + Add Search    |            |               |                     |        |
| Name            | Used space | Volumes       | Storage server type | Catego |
| dp-az           | 0.00 KB    | test-dv1      | PureDisk            | MSDP   |
| dp2-vazure      | 3.01 GB    | rkalyan-dv1   | PureDisk            | MSDP   |
| rv-pool1        | 0.00 KB    | rv-vol1       | PureDisk            | MSDP   |

15. Next, you will need to add a storage unit, so you can use your new NetBackup Recovery Vault storage. Click the **Storage Units** tab and click **+ Add**.

| Storage servers | Disk pools    | Storage unit | ts  |
|-----------------|---------------|--------------|-----|
| + Add Search    |               |              |     |
| Name            | Media servers | Category     | Dis |
| Name            | Media Servers | outegoly     | Dio |

16. Select Media Server Deduplication Pool (MSDP) and click Start.

| Add  | d storage unit                                                                     | × |
|------|------------------------------------------------------------------------------------|---|
| Sele | ect the type of storage that you want to configure                                 |   |
| 0    | AdvancedDisk<br>Media server local storage                                         |   |
| 0    | Cloud storage<br>Direct backup to cloud                                            |   |
| 0    | Media Server Deduplication Pool (MSDP)<br>Deduplication to local storage and cloud |   |
| 0    | OpenStorage                                                                        |   |

17. Provide the new MSDP storage unit a **Name** and select the **Maximum concurrent jobs** and **Maximum fragment size** you want. Click **Next** to continue.

| 1 Basic properties                                    |    |
|-------------------------------------------------------|----|
| Name *<br>rv-stu1                                     |    |
|                                                       |    |
| Maximum concurrent jobs<br>1                          | \$ |
| Maximum concurrent jobs<br>1<br>Maximum fragment size | \$ |

18. Select the NetBackup Recovery Vault volume you created earlier and then click Next to continue.

| Basic  | properties  |                        |             | 2 Disk pool  |                |  |
|--------|-------------|------------------------|-------------|--------------|----------------|--|
|        |             |                        |             |              |                |  |
| Select | a disk pool |                        |             |              |                |  |
|        |             |                        |             |              |                |  |
|        | Name        | Used space             | Volumes     | Storage type | Storage server |  |
| 0      | dp-az       | 0.00 KB of 8.00 PB us€ | test-dv1    | PureDisk     | si             |  |
| 0      | dp2-vazure  | 3.01 GB of 8.00 PB use | rkalyan-dv1 | PureDisk     | si             |  |
|        |             |                        |             | PuroDick     | ei             |  |

19. Select the media server you wish to use and then click **Next** to continue.

| Add | MSDP storage unit                                         |
|-----|-----------------------------------------------------------|
| 0   | Basic properties                                          |
| Se  | lect media server Allow NetBackup to automatically select |
|     | , manually beleet                                         |
|     | Name                                                      |

12 🔹

20. As shown, you can see the new "rv-stu1" storage unit was successfully created.

| Storage servers | Disk pools    | Storage units |
|-----------------|---------------|---------------|
| + Add Search    |               |               |
| Name            | Media servers | Category      |
| rv-stu1         | S             | . MSDP        |
|                 |               |               |

- 21. Next, you will need to create a backup policy so Image Sharing will have data that needs to be sent to your alternate site. Located under **Protection > Policies** you will **Create policy**:
  - a. Name the policy.
  - b. Choose the policy type.
  - c. Create a schedule.
  - d. Select the client(s) to be backed up.
  - e. Choose what should be backed up on the clients.
  - f. Click on Create when ready. (Not shown)

| erver: rsvlmvc01vm132 | 7.rsv.ven.veritas.com |         |                  |
|-----------------------|-----------------------|---------|------------------|
| Attributes            | Schedules             | Clients | Backup selection |
| Dellassa              |                       |         |                  |
| Policy name           |                       |         |                  |
|                       |                       |         |                  |
| Policy type           |                       |         |                  |
|                       |                       |         |                  |

#### Running a Manual Backup in NetBackup Recovery Vault With Image Sharing

The next step is to take a manual backup to populate NetBackup Recovery Vault with the data you would like to copy to your alternate site. If you've already been using NetBackup Recovery Vault and have data backed up, this step is unnecessary.

Once the backup has run, the backup can be imported to the alternate site using Image Sharing. To do this:

1. Log onto the alternate site and create an MSDP with an Image Sharing storage server. Select Media Server Deduplication Pool (MSDP) for image sharing and click Start.

| Storage servers    | Disk pools Storage units Universal shares                                                           |
|--------------------|----------------------------------------------------------------------------------------------------|
| Add Search         | Add storage server                                                                                  |
| No data to display | Select the type of storage that you want to configure                                               |
|                    | AdvancedDisk<br>Media server local storage                                                          |
|                    | Cloud storage<br>Direct backup to cloud                                                             |
|                    | Media Server Deduplication Pool (MSDP) Deduplication to local storage and cloud                     |
|                    | Media Server Deduplication Pool (MSDP) for image sharing     Recover existing images from the cloud |
|                    | OpenStorage                                                                                         |

2. Next, select the media server that will host the MSDP storage. Traditionally, this is not a best practice but is mandatory for Image Sharing.

| Deduplication | consistence in the winnext the waspestorage<br>a can negatively affect primary server operations. Configuring a primary server as | a deduplica | tion storaç | je serve | r is not |
|---------------|----------------------------------------------------------------------------------------------------|-------------|-------------|----------|----------|
| Search        | G.                                                                                                    |             |             |          | Q        |
|               | Name                                                                                                    |             |             |          |          |
| 0             | ng-nbu-media1.eastus2.cloudapp.azure.com                                                                                          |             |             |          |          |
| ۲             | ng-nbu-primary1.eastus2.cloudapp.azure.com (Primary ser                                                                           |             | 🛕 Not r     | ecomn    | nende    |
|               |                                                                                                    |             |             |          |          |
| Showing 1     | -2 of 2 (1 selected)                                                                                                    | K           | <           | >        | >        |

3. Enter the Storage server credentials: Username and Password.

| 1 Basic properties                         | 2 Storage server options |   |
|--------------------------------------------|--------------------------|---|
| Media server *                             |                          |   |
| ng-nbu-primary1.eastus2.cloudapp.azure.com |                          | C |
| Storage server name                        |                          |   |
| ng-nbu-primary1.eastus2.cloudapp.azure.com |                          |   |
| torage server credentials                  |                          |   |
| Username *                                 |                          |   |
| bkadmin                                    |                          |   |
| Password *                                 |                          |   |
|                                            |                          |   |

4. Enter the storage path for the MSDP for Image Sharing. This does not have to be the same as the MSDP server at the primary site.

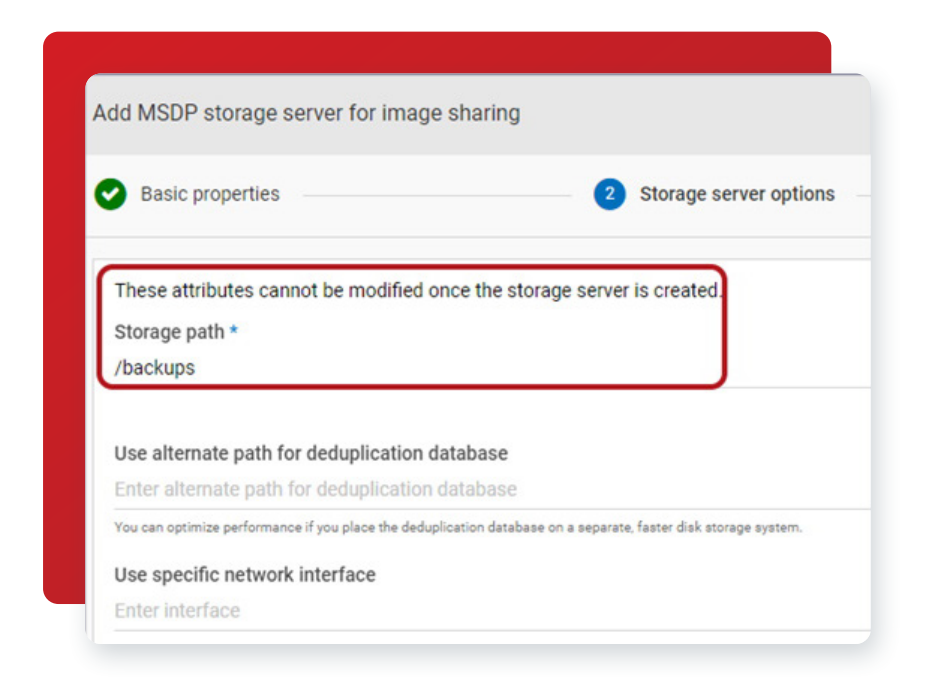

5. Once the MSDP for image sharing has been created you will need to create the disk pool.

| \dd disk pool                              |            |
|--------------------------------------------|------------|
| Disk pool options                          | 2) Volumes |
| Storage server name *                      | Features   |
| ng-nbu-primary1.eastus2.cloudapp.azure.com | Accelerato |
| Disk pool name *                           |            |
| rv-pool1                                   | 0          |

6. Remember, when creating the volume at the alternate site, it must be the same name as the volume at the primary site.

| dd MSDP disk pool |           |
|-------------------|-----------|
| Disk pool options | 2 Volumes |
| Volume            |           |
| Add volume 🗸      |           |
| Volume name *     |           |
| rv-vol1           | 0         |

7. Use the same **cloud storage provider** at the alternate site as you did at the primary site. In this example, we're using NetBackup Recovery Vault Azure.

| Cloud storage provider *       |   | Storage API type |
|--------------------------------|---|------------------|
| NetBackup Recovery Vault Azure |   | Microsoft Azure  |
| Storage tier                   |   |                  |
| Account access tier            | ~ |                  |

8. Use the same information you used at the primary site for Region and Account details.

|       | Service host                 |
|-------|------------------------------|
|       | blob.core.windows.net        |
| Acce  | ss details for Azure account |
| Stora | ige account *                |
| nrv8  | Irvw0006acct1                |

9. Once the credentials have been entered, click on **Select or create a cloud bucket** and **Retrieve list** to get the list of storage buckets you have created.

| Cloud buckets                                       |                                                              |
|-----------------------------------------------------|--------------------------------------------------------------|
| Enter an existing cloud bucket name                 |                                                              |
| <ul> <li>Select or create a cloud bucket</li> </ul> |                                                              |
|                                                     |                                                              |
|                                                     |                                                              |
|                                                     |                                                              |
|                                                     | Complete all required fields to view available cloud buckets |
|                                                     |                                                              |
|                                                     | Detrieve list                                                |

10. Select the storage bucket that you've been using at the primary site.

| Cloud b | uckets                            |
|---------|-----------------------------------|
| ) Er    | ter an existing cloud bucket name |
| 🔘 Se    | elect or create a cloud bucket    |
|         |                                   |
|         | Name                              |
|         |                                   |
| 0       |                                   |

11. After the disk pool has been created, you can now import a backup from NetBackup Recovery Vault into your alternate primary server. Go to Storage Configuration > Disk Pools and click on the disk pool you just created.

| Sto   | rage servers | Disk pools |         | Storage units | Universal shares |              |       |
|-------|--------------|------------|---------|---------------|------------------|--------------|-------|
|       |              |            |         |               |                  |              |       |
|       | Count        |            |         |               |                  |              |       |
| + Add | d Search     |            |         |               |                  |              |       |
| + Add | d Search     | Used space | Volumes | s Storage se  | rvei Category    | Storage serv | ver V |

12. Under the Volume options, click on the three vertical dots and select Fast Import.

| Volume options |            |             |             |             |
|----------------|------------|-------------|-------------|-------------|
| Volumes        |            |             |             |             |
| Name           | Encryption | Replication | Bucket name |             |
| rv-vol1        | No         | None        | ngbucket1   |             |
| 1 Records      |            |             |             | Fast Import |

13. Select the backup you'd like to import and click on the Import button.

| Fast im       | port images                  |             |               |             |                        |               |
|---------------|------------------------------|-------------|---------------|-------------|------------------------|---------------|
| Select ba     | ackup images to import       |             |               |             |                        |               |
| <b>X</b> 1 ii | tem selected                 |             |               |             |                        |               |
|               | Backup image                 | Policy type | Schedule type | Policy name | Backup time            | Import status |
|               | rsvlmvc01vm1327.rsv.ven.veri | Standard    | Full          | ng-policy1  | April 29, 2022 4:21 PM | Not imported  |
|               |                              |             |               |             |                        |               |

14. This will import the backup image, which can be browsed through NetBackup Recovery Vault to allow for file restores.

| <b>*</b> 11 | Image Import |
|-------------|--------------|
|             |              |

15. Under Start recovery, click on the Regular recovery button.

| Start recovery   |  |
|------------------|--|
| Regular recovery |  |

- 16. Then, enter the following information:
  - a. Source Client enter the fully qualified domain name of the primary server.
  - b. Destination Client enter the fully qualified domain name of the alternate primary server.
  - c. Policy Type select the policy type that was used to backup the data at the primary server. For this example, it's Standard.

| Basic properties           | 2 Add files                       |
|----------------------------|-----------------------------------|
| Source client *            |                                   |
| Fully Qualified Domain Nam | e of Primary Server v             |
| Destination client *       |                                   |
| Fully Qualified Domain Nam | e of the Alternate Primary Server |
| Policy type *              |                                   |
|                            |                                   |

17. Enter the Start and End date and time of the backup. Then, click Add files.

| 000101                        |             |       |          |                |         |                |                |
|-------------------------------|-------------|-------|----------|----------------|---------|----------------|----------------|
| Basic properties              |             | 2 Add | l files  | 3 Recovery tag | arget — |                | 4 Recovery opt |
| Restore type<br>Normal backup |             |       |          |                |         |                |                |
| Start date                    |             |       | End date | <br>           |         | De des bistos  |                |
| 1/1/1980                      | 12:01:00 AM | Q     | 5/4/2022 | 11:29:59 AM    | 0       | Backup history | Add files      |

18. The screen will display the backup data that's available. You can select what you'd like restored and click Add.

| Y Primary Server |   | ≪ O マ Search                    |                     |                      | ۹.                   |
|------------------|---|---------------------------------|---------------------|----------------------|----------------------|
| > backups        |   | Name                            | Backup date         | Size (Bytes)         | Modified             |
|                  |   | 🗌 🖿 queue                       | May 2, 2022 2:32 PM | -                    | May 1, 2022 10:20 PM |
|                  |   | 🗌 🖿 spool                       | May 2, 2022 2:32 PM | -                    | May 1, 2022 6:00 PM  |
|                  |   | 🗌 🖿 spws                        | May 2, 2022 2:32 PM | -                    | Apr 14, 2022 4:14 PM |
|                  | 1 | 🔽 🖺 test                        | May 2, 2022 2:32 PM | 13 B                 | May 2, 2022 2:18 PM  |
|                  |   | 🗌 🖿 tmp                         | May 2, 2022 2:32 PM | -                    | May 2, 2022 2:32 PM  |
|                  |   | 🗌 🖿 var                         | May 2, 2022 2:32 PM | -                    | Apr 29, 2022 4:12 PM |
|                  |   | vofs mot                        | May 2 2022 2:32 PM  |                      | May 2: 2022 2:25 PM  |
|                  |   | Showing 1-15 of 15 (1 selected) |                     | Rows per page: 100 ∨ | К < > >              |

19. Enter where you'd like to restore the files. In this example, we're restoring the file(s) to an alternate location.

| Rec | cover                                                                                                    |
|-----|----------------------------------------------------------------------------------------------------|
| 0   | Basic properties Add files                                                                                        |
| 1   | File restore options Restore everything to the original directory                                                 |
| (   | <ul> <li>Restore everything to a different directory</li> <li>Directory for restore</li> <li>/backups1</li> </ul> |
| (   | Restore individual directories and files to different locations                                                   |

20. When you're happy with the restore selections, click on the Start Recovery button to begin the restore.

Start recovery

#### Conclusion

NetBackup Recovery Vault with Image Sharing simplifies the process of provisioning new storage in the cloud, reducing risk, enabling limitless scalability, lowering TCO, automating resiliency, and allowing for simple restores of critical data to an alternate NetBackup. With the easy-to-use UI, the management and monitoring of your cloud storage resources and retention policies, not to mention the provisioning of your storage and the protection of your data has never been easier.

#### Disclaimer

THIS PUBLICATION IS PROVIDED "AS IS" AND ALL EXPRESS OR IMPLIED CONDITIONS, REPRESENTATIONS, AND WARRANTIES, INCLUDING ANY IMPLIED WARRANTY OF MERCHANTABILITY, FITNESS FOR A PARTICULAR PURPOSE OR NON-INFRINGEMENT, ARE DISCLAIMED, EXCEPT TO THE EXTENT THAT SUCH DISCLAIMERS ARE HELD TO BE LEGALLY INVALID. VERITAS TECHNOLOGIES LLC SHALL NOT BE LIABLE FOR INCIDENTAL OR CONSEQUENTIAL DAMAGES IN CONNECTION WITH THE FURNISHING, PERFORMANCE, OR USE OF THIS PUBLICATION. THE INFORMATION CONTAINED HEREIN IS SUBJECT TO CHANGE WITHOUT NOTICE.

No part of this book's contents may be reproduced or transmitted in any form or by any means without the publisher's written permission.

#### **About Veritas**

Veritas Technologies is a global leader in data protection and availability. Over 80,000 customers including 87 percent of the Fortune Global 500—rely on us to abstract IT complexity and simplify data management. The Veritas Enterprise Data Services Platform automates the protection and orchestrates the recovery of data everywhere it lives, ensures 24/7 availability of business-critical applications, and provides enterprises with the insights they need to comply with evolving data regulations. With a reputation for reliability at scale and a deployment model to fit any need, Veritas Enterprise Data Services Platform supports more than 800 different data sources, over 100 different operating systems, more than 1,400 storage targets, and more than 60 different cloud platforms. Learn more at www.veritas.com. Follow us on Twitter at @veritastechllc.

## VERITAS

2625 Augustine Drive Santa Clara, CA 95054 +1 (866) 837 4827 veritas.com

For global contact information visit: veritas.com/company/contact